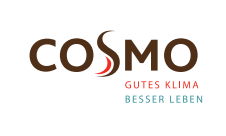

### Digital Programmable Wall Mounted Thermostat 230V

Model: CRTDAP

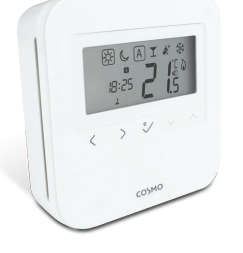

Quick Guide

## INTRODUCTION

**CRTDAP** is a stylish and accurate digital room thermostat that is fitted with a large easy to read LCD screen and one touch buttons. You can now simply adjust your home temperature as desired in order to create a comfortable home environment.

## **PRODUCT COMPLIANCE**

This product complies with the essential requirements and other relevant provisions of Directives: EMC 2014/30/EU, LVD 2014/35/EU and RoHS 2011/65/EU.

## SAFETY INFORMATION

Use in accordance to national and EU regulations. Use the device as intended, keeping it in dry condition. Product for indoor use only. Installation must be carried out by a qualified person in accordance to national and EU regulations.

## **TERMINALS DESCRIPTION**

| TERMINAL     | DESCRIPTION                                                           |
|--------------|-----------------------------------------------------------------------|
| CO           | Changeover:<br>0V for heating or 230V for Cooling (input)             |
| L            | Live Input                                                            |
| Θ            | 0V normal temperature mode;<br>230V reduced temperature mode (output) |
| $\leftarrow$ | Switching Live (output)                                               |
| Ν            | Neutral Input                                                         |
| Ν            | Neutral Input                                                         |
| S1           | Floor sensor (optional)                                               |

## LCD ICON DESCRIPTION

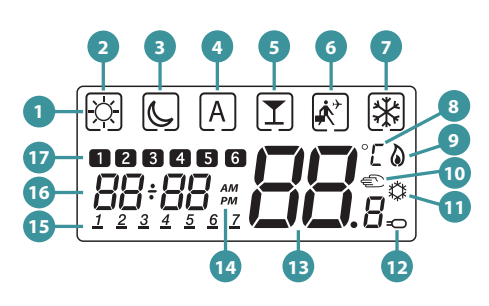

 BOX indicates which mode is active
 Comfort temperature
 Reduced temperature
 Auto mode
 Party mode
 Holiday mode
 Frost protection mode
 Bernerature unit

9. Heating icon

 Manual Mode / Temporary Override
 Cooling icon
 Sensor icon
 Current Temperature
 AM/PM
 Day of the week
 Clock
 Program number

## **BUTTON FUNCTIONS**

| BUTTON | FUNCTION                                                                                                    |
|--------|----------------------------------------------------------------------------------------------------|
| <      | <ul> <li>Move left to new mode or new settings</li> <li>Short press to return to previous<br/>screen</li> <li>Long press to return home without<br/>saving</li> </ul>        |
| >      | Move right to new mode or new setting                                                                                                    |
| √0     | <ul> <li>OK key: Short press to confirm<br/>selection</li> <li>Long press to save and return home</li> <li>Long press to enter Temperature offset<br/>Heat / Cool</li> </ul> |
| ~^     | - Increase or decrease Setpoint<br>Temperature<br>- Increase or decrease Day, Clock, timer<br>(party / holiday)                                                              |
| ζ +    | Press and hold the buttons simultaneously to enter installer mode                                                                                                    |

Note: LCD backlight is activated by pressing any key.

## WIRING DIAGRAM

You can wire the thermostat directly to the **CKL6230N** wiring centre or to an actuator (purchased separatly).

#### CKL6230N WIRING CENTRE

# CE [II] 🔀

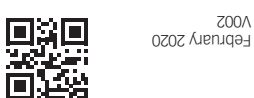

WWW.cosmo-info.de Brandstücken 31 22549 Hamburg info@cosmo-info.de COSMO GmbH

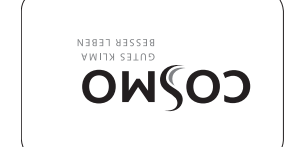

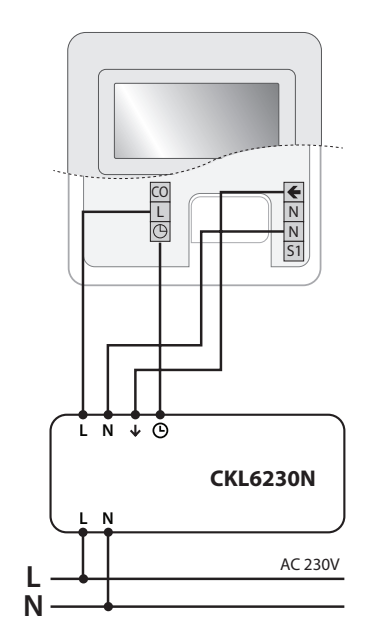

#### ACTUATOR

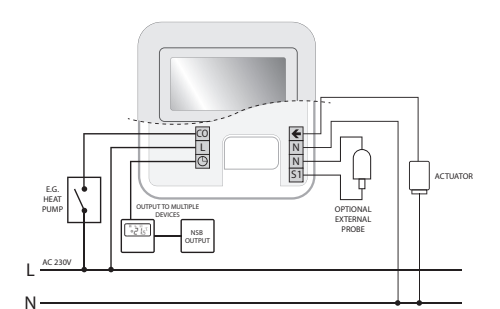

# MOUNTING

1 Gently remove front housing.

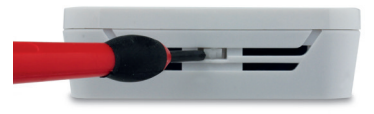

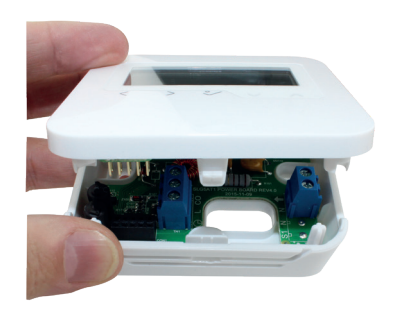

## 2 Insert cables.

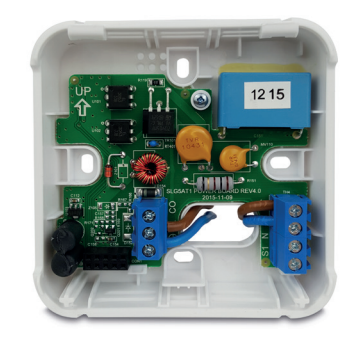

Without floor sensor

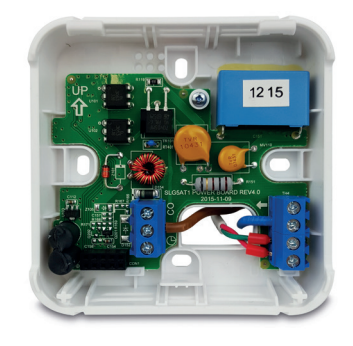

With floor sensor.

## SETTING TIME AND DATE

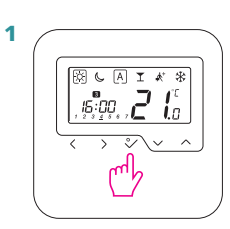

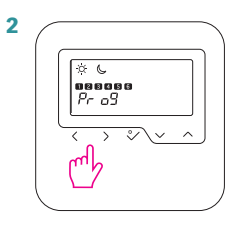

Press 〈 or 〉 to access time settings.

Long press 🗸 .

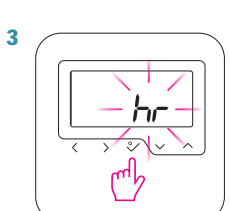

Press 🗸 to confirm.

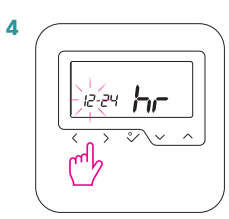

Press 〈 or 〉 to choose 12/24 hr then press ∽ to confirm.

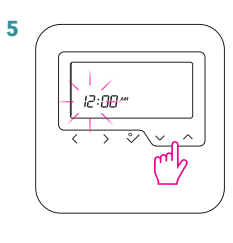

∽. Press ∽ to confirm.

Set the hour by using  $\sim$  or

Set the minutes by using  $\sim$  or  $\sim$ . Press  $\checkmark$  to confirm.

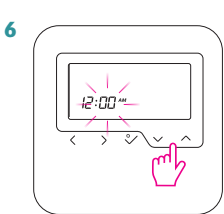

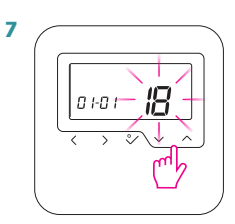

Set the year by using ∽ or ∽. Press ∽ to confirm. Repeat same process for the month and day settings. Press ∽ to exit to main screen.

#### PROGRAMMING

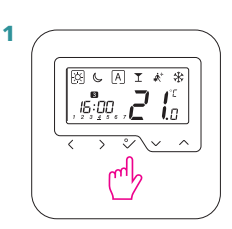

Long press 🗸 .

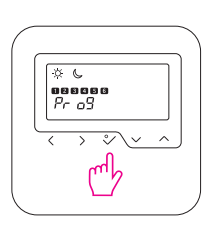

2

4

5

6

1

2

3

Press 🛹 for programs settings.

There are 3 program types available: Working Week set the PSut

4

**Note**: To restore the thermostat's factory settings, in step 2 set the PSuu to 47 code, and confirm the selection with the  $\checkmark$  button.

d0:

 $\sim$ ím

You have reached Installer

pressing ~ or ~. Press ~

Mode. Select setting by

to confirm.

| DXX  | FUNC-<br>TION                                                                                         | VALUE                       | DESCRIP-<br>TION                                                                                                    | DEFAULT<br>VALUE |
|------|----------------------------------------------------------------------------------------------------|-----------------------------|----------------------------------------------------------------------------------------------------|------------------|
|      | Control                                                                                               | 0                           | PWM algorithm                                                                                                    |                  |
| d01  | temperature                                                                                           | 1                           | Span ±0.5°C                                                                                                    | 0                |
|      |                                                                                                    | 2                           | Span ±1.0°C                                                                                                    |                  |
| d02  | Offset tem-<br>perature                                                                               | from<br>-3.0°C<br>to +3.0°C | If the thermo-<br>stat indicates<br>wrong tempe-<br>rature, you<br>can correct it<br>by ± 3.0°C                                                                          | 0°C              |
|      | Using a floor                                                                                         | 0                           | No sensor                                                                                                    | 0                |
| d03  | sensor (S1,<br>S2)                                                                                    | 1                           | Sensor is<br>connected                                                                                                    |                  |
| d04  | External<br>sensor<br>used for air<br>or floor tem-<br>paratura                                       | 0                           | Thermostat<br>measures the<br>temperature<br>only on the<br>external<br>sensor                                                                                           | 0                |
|      | (Function is<br>active,<br>when d03=1)                                                                | 1                           | The sensor is<br>used<br>as a protection<br>against<br>overheating<br>the floor                                                                                          |                  |
| -105 | Cooling                                                                                               | 1                           | Span ±0.5°C                                                                                                    | - 2              |
| d05  | mode control<br>method                                                                                | 2                           | Span ±1.0°C                                                                                                    |                  |
|      | Valve                                                                                                 | 0                           | OFF                                                                                                    |                  |
| d07  | protection                                                                                            | 1                           | ON                                                                                                    | 1                |
| d08  | Frost<br>protection<br>temperature                                                                    | 5-17°C                      | Frost protec-<br>tion / Holiday<br>mode tempe-<br>rature                                                                                                    | 5°C              |
| 100  | Clock format                                                                                          | 0                           | 12 hour                                                                                                    | - 1              |
| U09  | CIOCK TOTTIAL                                                                                         | 1                           | 24 hour                                                                                                    |                  |
| d11  | Daylight                                                                                              | 0                           | OFF                                                                                                    | • 1              |
| un   | Saving Time                                                                                           | 1                           | ON                                                                                                    |                  |
| d12  | Heating tem-<br>perature<br>limit                                                                     | 5°C-35°C                    | The maximum<br>heating<br>temperature<br>that can<br>be set<br>by the user                                                                                               | 35°C             |
| d13  | Cooling tem-<br>perature<br>limit                                                                     | 5°C-40°C                    | The minimum<br>cooling<br>temperature<br>that can<br>be set by the<br>user                                                                                               | 5°C              |
| d14  | Maximum<br>floor<br>temperature<br>(this function<br>is active<br>in heating<br>mode when<br>d04 = 1) | 11°C-45°C                   | In order to<br>protect the<br>floor<br>from overhe-<br>ating, heating<br>will be turned<br>OFF, when the<br>maximum<br>temp of the<br>floor<br>sensor will be<br>reached | 27°C             |
| d15  | Minimum<br>floor<br>temperature<br>(this function<br>is active<br>in heating<br>mode when<br>d04 = 1) | 6°C-40°C                    | In order to<br>protect<br>the floor,<br>heating will<br>be turned ON,<br>when the<br>minimum temp<br>of the floor<br>sensor will be<br>reached                           | 10°C             |
| d16  | Lower floor<br>temperature<br>limit for<br>cooling<br>(this function<br>is active<br>when $d04 = 1$ ) | 6-45°C                      | In order to<br>protect the<br>floor,<br>cooling will<br>be turned OFF,<br>when<br>the minimum<br>temp will<br>be reached                                                 | 6°C              |
| d17  | Choice of the default program                                                                         | 1-5                         | Selection 1 of the 5                                                                                                    | 1                |
| d18  | Operating mode                                                                                        | 0                           | Heating system                                                                                                    | . 0              |
|      | HEATING /<br>COOLING                                                                                  | 1                           | Cooling system                                                                                                    |                  |
| d19  |                                                                                                    | 0                           | Cooling<br>allowed                                                                                                    | 0                |
|      | Cooling<br>Blocked                                                                                    | 1                           | Cooling<br>disabled                                                                                                    |                  |
|      | Actuators                                                                                             | 4.5                         | load 1 to 5                                                                                                    |                  |
| d20  | loading                                                                                               | 1-5                         | actuators                                                                                                    | 1                |

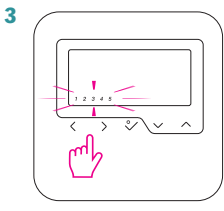

[i] (

05:00

Ø.

0,0,5;0,0

ահ

2

• /

same (1-7) and Individual Days (1,2,3,4,5,6,7). Set your program type by using  $\langle$  or  $\rangle$ . Press  $\backsim$  to confirm.

5+2 (1-5 + 6, 7), All week the

Set the hour by using  $\checkmark$ or  $\sim$ . Press  $\checkmark$  to confirm. Repeat the same process for setting the minutes.

Select the desired temperature  $\Leftrightarrow$  or  $\bigcirc$  by pressing  $\langle$  or  $\rangle$ . Press  $\checkmark$  to confirm.

Repeat the procedure for each of the 6 time sets available throughout the day.

# INSTALLER SETTINGS

₿ € A I \* \* ,15:00, 2 10 ,2245, 7

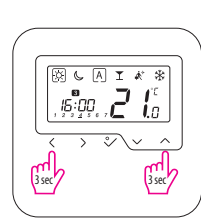

Press the indicated keys together for 3 seconds.

Select P49.

**P**Y<sub>9</sub>

h

**PD**<sub>0</sub>

Press 🛹 to confirm.